## 18-3. ログイン履歴照会

| 商品・サービス 一覧 →                          | <sup>各種変更手続</sup><br>ログイン履歴照会 |                         |                           |                          | 2015/      | 04/23 16:42:11 現在 | 1                 | 「各          | 種変更手続]をクリック     |   |
|---------------------------------------|-------------------------------|-------------------------|---------------------------|--------------------------|------------|-------------------|-------------------|-------------|-----------------|---|
| ··· P977-9                            | ログン・展開されてみとおけます               |                         |                           |                          |            |                   | Ċ                 | . –         |                 |   |
| ▼ 口座情報照会                              | ロンイン痕症は以下のとのりです。              |                         |                           |                          |            |                   | $\bigcirc$        |             | グイン 履歴昭全] をクリック |   |
| ▼ 振iλ /振恭                             | 1                             |                         |                           |                          |            | ·····             | Ľ                 |             | ノーノ腹脏無ム」とノリノノ   |   |
|                                       | 照会期間: 2015 ∨ 年 02             | ✓月21 ✓日                 | 🔲 カレンダー 🛛 🖸 🗸             | ●時 00 ▼ 分~               |            |                   |                   |             |                 |   |
| ▼ 総合振込                                | 2015 ♥ 年 04<br>※2015行         | ✓月23 ✓日<br>20日21日1588の□ | カレスト   23 ▼<br>バイン屛麻を昭会でき | '_147 [59 ✔] 77<br>#≠ at |            |                   |                   |             |                 |   |
| ▼ 給与/賞与振込                             | 2407744 m                     |                         |                           |                          |            |                   | 正                 | न का        | 下に昭会結里が表示されます   |   |
| ▼ 地方彩纳入                               | 利用者ID:                        | (=                      | 半門、光頭のみの人力                | ]@•])                    |            |                   |                   | עםו פ       |                 |   |
| * *6734764775                         | 認証結果: すべて 、                   | ·                       |                           |                          |            |                   |                   |             |                 |   |
| ▼ 預金口座振替                              |                               |                         |                           |                          |            |                   |                   |             |                 | _ |
| ▼ K-NET                               |                               |                         |                           |                          |            | <del>ر</del>      | \ ∣ ₹             | も示い         | 内容を変更したい場合は     |   |
| ▼ ファイル伝送照会                            | 534件が該当しました。                  |                         |                           |                          | 1-20件 / 53 | 34件中 次の20件 ≫      | B                 | 召会          | 期間・利用者 D を変更し、  |   |
| ▼ 外部ファイル送受信                           | 日時                            | 利用者ID                   | 利用者名                      | ログイン種類                   | チャネル       | 認証結果              |                   | ==          |                 |   |
|                                       | 2015/04/23 16:37:44           | user001                 | 鹿銀 太郎                     | ログアウト                    | PC         |                   | L                 | 衣小          | 「条件変更」をクリック 🔰 🥈 |   |
| ▼ 税金/各種料金払込                           | 2015/04/23 16:33:50           | user001                 | 鹿銀 太郎                     | ログイン                     | PC         | 成功 💻              |                   |             |                 |   |
| ▼ 外国送金                                | 2015/04/28 16:88:19           | @kanri                  | 法人管理者                     | ログアウト                    | PC         | 強制                |                   |             |                 |   |
| - 101/0 H H                           | 2015/04/23 16:33:18           | @kanri                  | 法人管理者                     | ログイン                     | PC         | 成功                | $\backslash$      |             |                 |   |
| * 戦人18月14                             | 2015/04/23 16:32:56           | @kanri                  | 法人管理者                     | ログアウト                    | PC         | 強制                | $\sim$            | Г           |                 |   |
| ▼ 電子交付帳票                              | 2015/04/28 16:82:09           | @kanri                  | 法人管理者                     | ログイン                     | PC         | 成功                | $\sim$            |             | 67.74           |   |
| ▼ 電子証明書                               | 2015/04/28 16:30:46           | @kanri                  | 法人管理者                     | ログアウト                    | PC         |                   |                   | $\setminus$ |                 |   |
| · · · · · · · · · · · · · · · · · · · | 2015/04/23 16:30:33           | @kanri                  | 法人管理者                     | ログイン                     | PC         | 成功                |                   |             | 正常にロクインできた      |   |
| ▼ 管理者機能                               | 2015/04/28 16:80:02           | @kanri                  | 法人管理者                     | ログアウト                    | PC         | 強制 💻              |                   |             |                 |   |
| ▲ 各種変更手続                              | 2015/04/28 16:29:80           | @kanri                  | 法人管理者                     | ログイン                     | PC         | 成功                |                   |             |                 |   |
| ログイルボフロード亦画                           | 2015/04/23 15:53:39           | @kanri                  | 法人管理者                     | ログイン                     | PC         | 成功                | $\backslash$      |             |                 |   |
| ロジョンハスワード変更                           | 2015/04/23 15:48:53           | @kanri                  | 法人管理者                     | ログアウト                    | PC         | 強制                | $\mathbf{X}$      | Г           |                 |   |
|                                       | 2015/04/28 15:46:46           | @kanri                  | 法人管理者                     | ログイン                     | PC         | 成功                | $\langle \rangle$ |             | は生まし            |   |
| ロクイン履歴態会                              | 2015/04/23 15:42:26           | Økanri                  | 注人管理者                     | ロダマウト                    | PC.        | ことまた              | $\setminus$       |             |                 |   |
|                                       |                               |                         |                           |                          |            |                   |                   | $\setminus$ | 操作しないままー定時間     |   |
|                                       |                               |                         |                           |                          |            |                   |                   | · ·         |                 |   |

経過したため自動ログアウ トされた